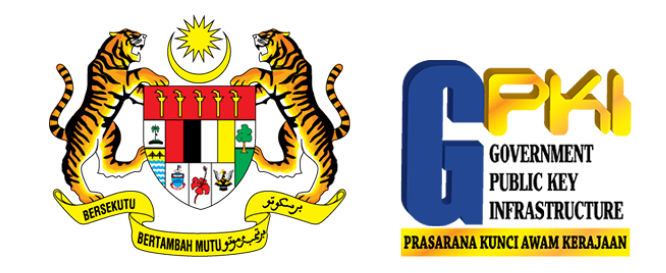

## TATACARA PENJANAAN FAIL CSR BAGI PELAYAN

#### SIJIL DIGITAL PELAYAN – BASIC STEPS

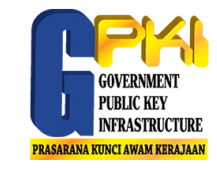

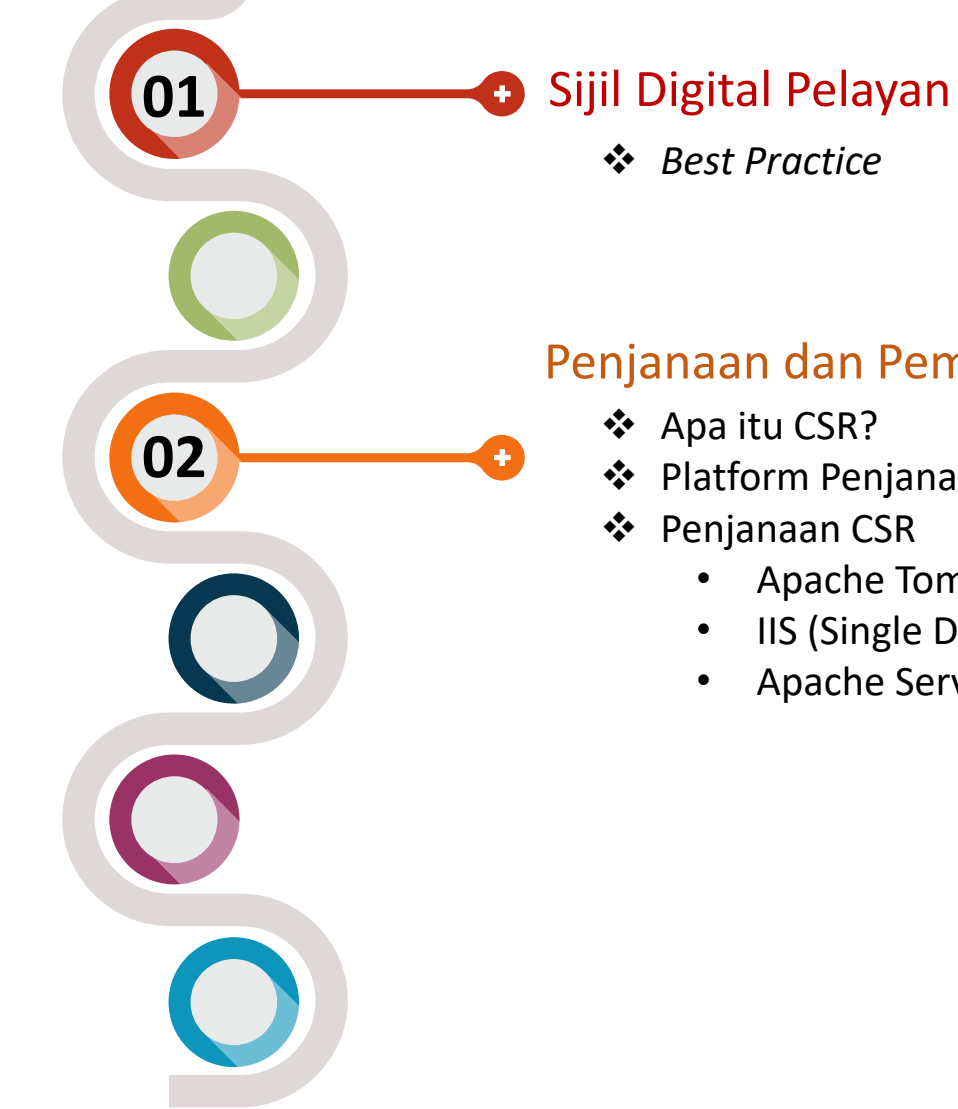

#### Penjanaan dan Pemasangan Sijil Digital Pelayan

- ✤ Apa itu CSR?
- Platform Penjanaan CSR
- Penjanaan CSR
  - Apache Tomcat (Single Domain dan Wildcard)
  - IIS (Single Domain dalam persekitaran Windows)
  - Apache Server (Multidomain)

#### SIJIL DIGITAL PELAYAN – BEST PRACTICE

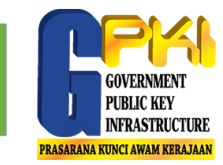

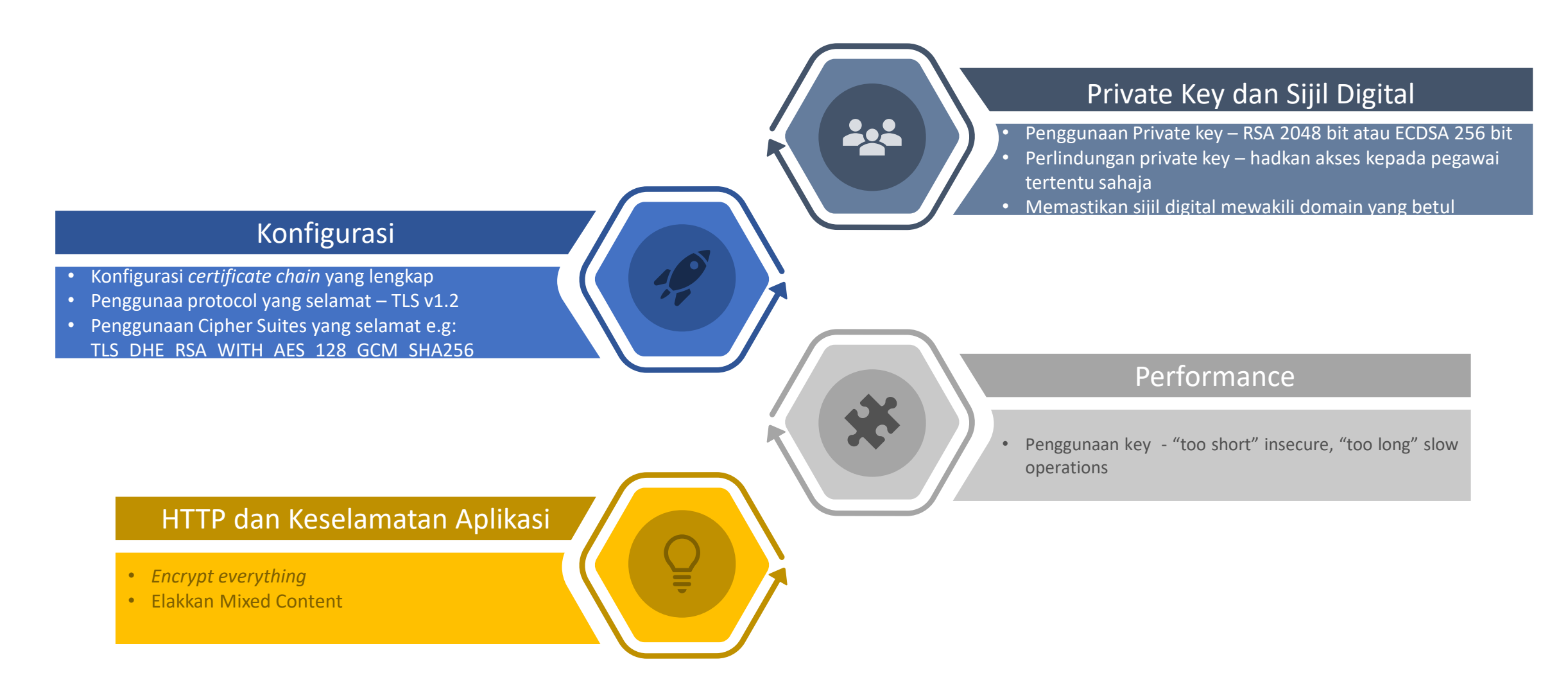

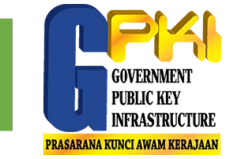

## **CSR** Certificate Signing Request

Merupakan standard (PKCS#10) yang digunakan untuk penghantaran public key, maklumat berkaitan organisasi dan nama domain

Semasa penjanaan CSR, biasanya maklumat berikut diperlukan:

- Common name: <url domain>
- Organization: <nama organisasi>
- Key Algorithm: <RSA>
- Key Size: <2048>
- Contoh CSR:

----BEGIN NEW CERTIFICATE REQUEST----MIICtTCCAZ0CAQAwQDELMAkGA1UEBhMCTVkxHDAaBqNVBAoTE0dvdmVybm1lbnQq TWFsYXlzaWExEzARBgNVBAMTCmdjYS5jb20ubXkwggEiMA0GCSqGSIb3DQEBAQUA A4IBDwAwggEKAoIBAQCXYfjLSyZOmjqcIWcGiUjeJ2cC27sh8Gg07e9Eu92sEV2F +83oU920W/KMYTfaSfuCIHoNVzRufx92xPBj0y2da4uJsU+I+QAeKyC9gjvkW0UM 9m6htTM4+Y6CK+sytg6UbZpkEqxVubmI4Nw37x0RJGp+fMVuQqWNZg9r0hXq4Kad l1b1UuS5Yfn7rGASMr7I+uViYXNImRDtUt78CRapvhx5I9W/+sFJ5PgegW+9tDNx ZYF2bVzpLhK+uIpn7TReK0spV38FhI51ihppL5D+N2uR/vcH0dIXeL5Z0iuvgHeH KvrkV37egGXck2JkyH8wBl7YL8nYGUug2BAeGdIbAgMBAAGgMDAuBgkqhkiG9w0B CQ4xITAfMB0GA1UdDqQWBBQNJrlTRLrXqfPfN39TujQUhw2G6DANBqkqhkiG9w0B AQsFAA0CAQEAQd8P5HFhxiQpgGccp2f0Y0QDdzJR6UbI9gGScelM+LudUmrSEgzv zw7WGjr8K2CYSnnFxqX2Imqob03JI/q/MCS4h8u5SrTKyXK0IFfcpba50FHD2RZq ANmHBGgx639YmNPru09npWSHwV6Xy0v/g/gFpk2ZIHibc3h0QBTkhep8nCLD3MBz yXvdGdwI7basYDsrfLG7Wh882p47nxHSw7M77dnig6ey2Gg2Pi7i93dgPEp+ZsUU szNA/NiSKYjbLDYi6nI6+qBGJeSRm9DIjPgkS/+V7DaEZb64iKo1xousQhcAFjq/ X6KvGX23/jH7x/3cXtJILmdC9jDhI5e5TA== ----END NEW CERTIFICATE REQUEST----

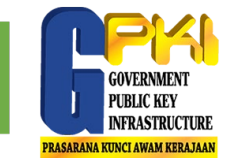

## Antara platform popular yang biasanya digunakan untuk aplikasi web:

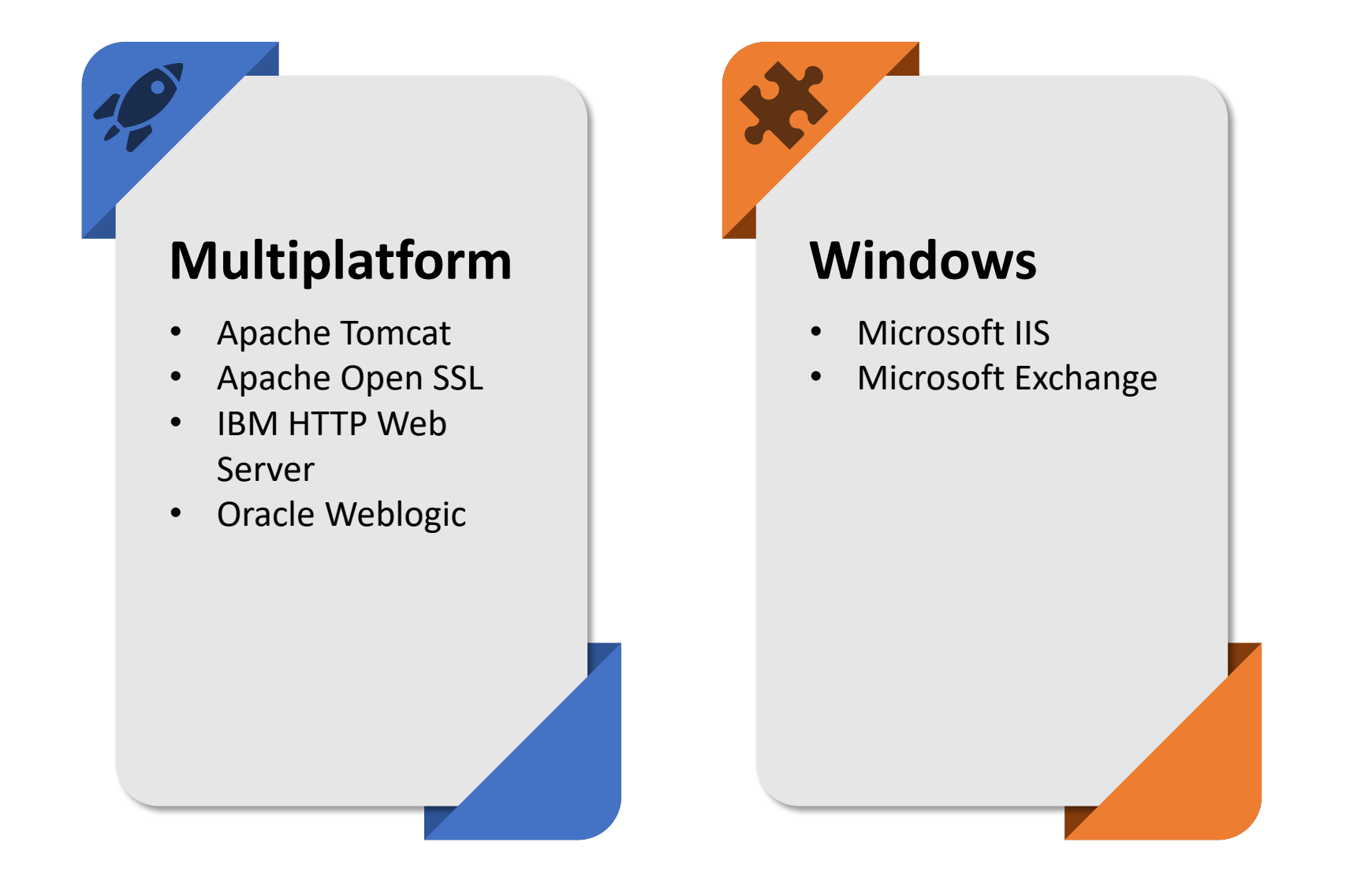

Penjanaan Fail CSR bagi Apache Tomcat (Single Domain dan Wildcard)

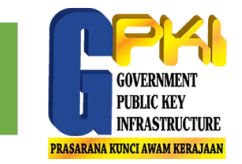

## Langkah-langkah penjanaan CSR di Apache Tomcat menggunakan keytool

Windows: "%JAVA\_HOME%\bin\keytool"

 $\mathbf{01}$ 

02

Unix: \$JAVA\_HOME/bin/keytool

## JANA CERTIFICATE KEYSTORE

keytool -genkey -alias tomcat -keyalg RSA -keystore
<your\_keystore\_filename>

## JANA CSR

keytool -certreq -keyalg RSA -alias tomcat -file
certreq.csr -keystore <your\_keystore\_filename>

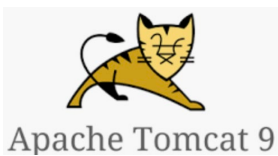

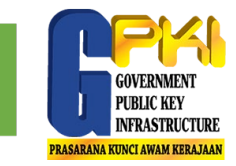

## Contoh:

112×24 hardiyana-atsb — -bash — 112×24

| [Hardiyana_ATSBs_MacBook_Pro:~ Nana\$ keytool -genkey <mark>·alias tomcat -</mark> keyalg RSA <mark>·keystore orange.ks</mark><br>[Enter keystore password: |    |
|----------------------------------------------------------------------------------------------------|----|
| Re-enter new password:                                                                                                    |    |
| What is your first and last name?                                                                                                    |    |
| [Unknown]: www.orange.com                                                                                                    |    |
| What is the name of your organizational unit?                                                                                                    |    |
| [Unknown]:                                                                                                    |    |
| What is the name of your prganization?                                                                                                    | ai |
| [Unknown]: Orange & Co.                                                                                                    | al |
| What is the name of your City or Locality?                                                                                                    |    |
| [Unknown]:                                                                                                    |    |
| What is the name of your State or Province?                                                                                                    |    |
| [Unknown]:Selangor                                                                                                    |    |
| What is the wo-letter country ode for this unit?                                                                                                    |    |
| [Unknown]: MY                                                                                                    |    |
| Is CN=www.orange.com, OU=Unknown, O=Orange & Co., L=Unknown, ST=Selangor, C=MY correct?                                                                     |    |
| [no]: yes                                                                                                    |    |
|                                                                                                    |    |
| Enter key password for <tomcat></tomcat>                                                                                                    |    |

(RETURN if same as keystore password):

Parameter penting untuk janaan CSR

Fail *Certificate Keystore* yang dijana

| -rw-rr        | 1 Nana    | staff    | 2259       | Dec | 6  | 12:31 | orange.ks |
|---------------|-----------|----------|------------|-----|----|-------|-----------|
| -rw-rr0       | 1 Nana    | staff    | 97411833   | Apr | 30 | 2018  | out.txt   |
| -rw-rr0       | 1 Nana    | staff    | 1557       | Nov | 29 | 2017  | test.cer  |
| -rw-rr0       | 1 Nana    | staff    | 460        | Feb | 12 | 2018  | volog.log |
| Hardiyana-ATS | SBs-MacBo | ok-Pro:⁄ | ~ Nana\$ 📕 |     |    |       |           |

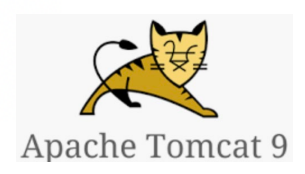

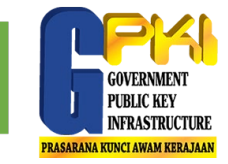

[Hardiyana-ATSBs-MacBook-Pro:~ Nana\$ keytool -certreq -keyalg RSA -alias tomcat -file certrequest.csr -keystore orange.ks [Enter keystore password:

[Hardiyana-ATSBs-MacBook-Pro:~ Nana\$ cat certrequest.csr ----BEGIN NEW CERTIFICATE REQUEST-----

MIIC6TCCAdECAQAwdDELMAkGA1UEBhMCTVkxETAPBaNVBAaTCFN1bGFuZ29yMRAw DgYDVQQHEwdVbmtub3duMRUwEwYDVQQKDAxPcmFuZ2UgJiBDby4xEDA0BgNVBAsT B1Vua25vd24xFzAVBgNVBAMTDnd3dy5vcmFuZ2UuY29tMIIBIjANBgkghkiG9w0B AQEFAAOCAQ8AMIIBCgKCAQEAq5X8nwxsUOMwPZFzVac55YqjuZKPFHU34w28/Owz fxGtv3w2xM6El+qQBoXOKVnb6++HqqmvvX1EvBnGIAANANhVQpeQh40qO5NJsCp1 GP5DCy0ue+yJnmw1AqTxnB93BvonO6UqhhbJP/yT3whUtKurhpkymsEquU07U/Q9 B4BURbAnsVwuOncoH9i2Ot2sx+/lcInbhXePFRFLmU5+U+AY/vmAHF66tMDj+Ngg ssArhy4Gg2E9kva8pX1XOnb8sYEWs8cDHCCSJEu7L1UDu1PpgQieseIPoT8EghSr 9gDPxRKdA010M4YYm4m9g+eF9S5/UBYWpBU7Cc6A0XtpGQIDAQABoDAwLgYJKoZI hvcNAQkOMSEwHzAdBaNVHQ4EFqQUtPS7LzSPrZvrGKoZBwCrMY1QkkUwDQYJKoZI hvcNAQELBQADggEBADUufFaFqecfrm/J5FpBePy09FbiwR0oMadDilucW0QAVogA PUMSiorj79jJu+me5gvku1BHGbR+GAUwV0Y2dZREeXWlnl0sKyyYzWXLcU7RNLdo 7Y84nc00zyAxxp+BwqlaB7kxHgQur2Iz9K+KbqZjJoWYS0nHU+KwkSPRDUY2Z7TA NvqUXASq8eGLEcKtFN+w0sj1wDlcttJqixwVbbDQ7p2hnpcL7IPn/KqftU7qV+Oe GkOw4qV/aZIkZJi0sz6X0sam9kY9haTrnh/ekSUd1sfxM9p0FCQ/ur72jJ0ltV3S 73C+rbt2dbEITAAKQMPw+jfI6hg3//PS++ibpco= ----END NEW CERTIFICATE REQUEST-----

CSR Information:

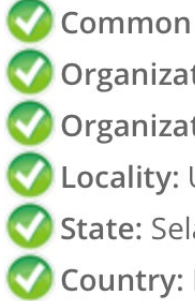

Common Name: www.orange.com

- V Organization: Orange & Co.
- Organization Unit: Unknown
- Locality: Unknown
- 💙 State: Selangor
- 🚺 Country: MY

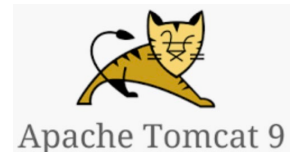

Fail CSR ini akan dihantar ke CA melalui portal GPKI.

Penjanaan fail CSR bagi IIS (Single Domain dalam persekitaran Windows)

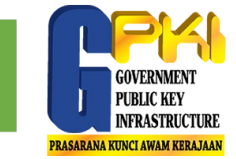

Langkah-langkah penjanaan CSR di IIS 10 menggunakan Windows Server 2016

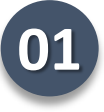

Buka skrin Internet Information Service (IIS) Manager melalui Windows start menu, taip Internet Information Service (IIS) Manager

Pada menu Connections, pilih nama pelayan dan double click Server Certificates

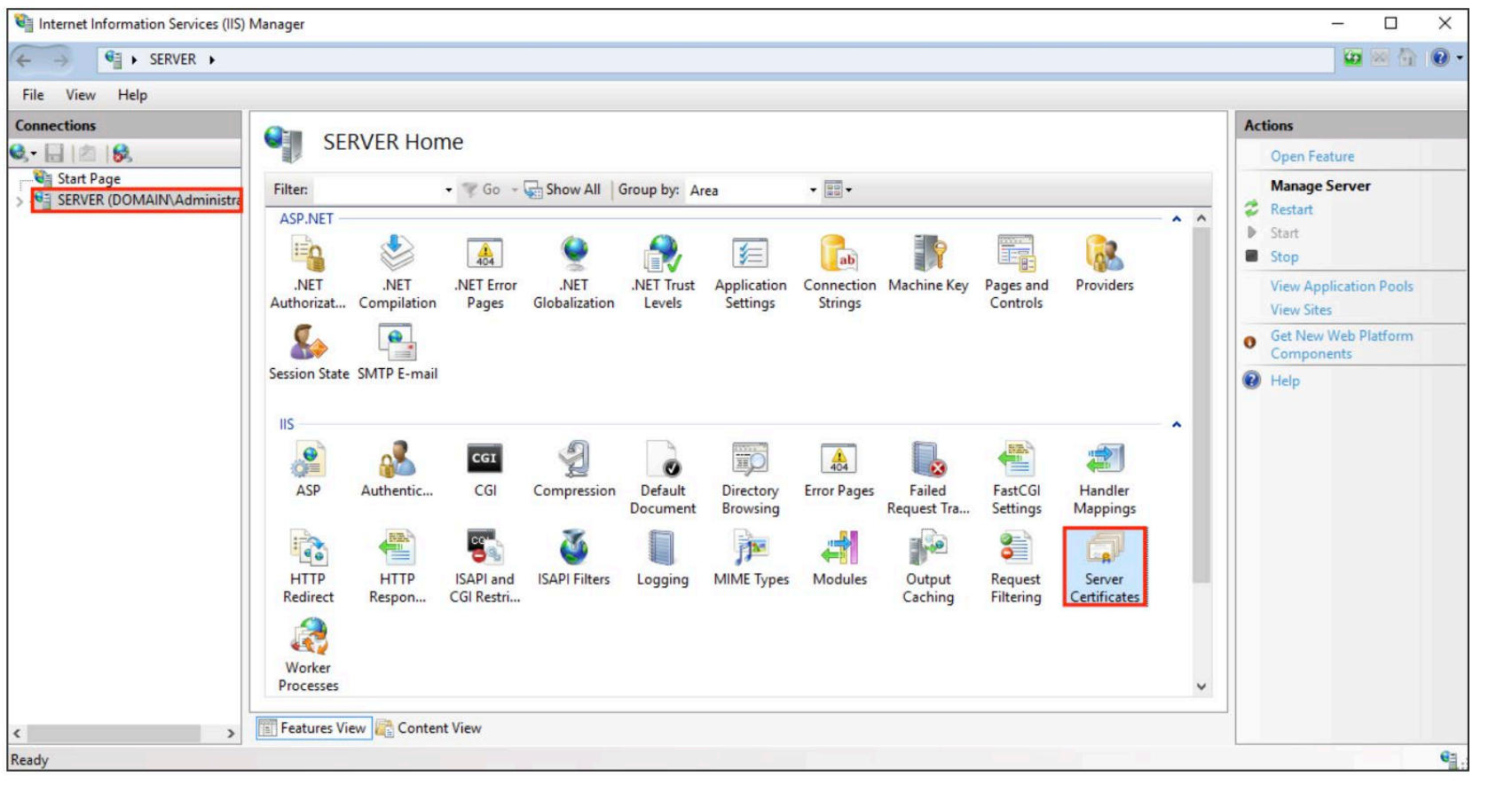

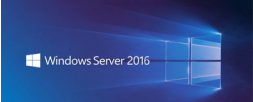

#### PENJANAAN CSR – IIS 10

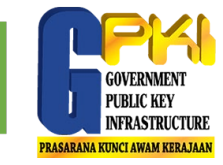

## **03** Pada menu **Actions** (right pane), klik **Create Certificate Request**

| ← →                                                                                                    |                                         |                         |               |                   | 😉 🔤 😧 🕢                        |
|----------------------------------------------------------------------------------------------------|-----------------------------------------|-------------------------|---------------|-------------------|--------------------------------|
| File View Help                                                                                                    |                                         |                         |               |                   |                                |
| Connections Conver Cortificator                                                                                                    |                                         |                         |               |                   | Actions                        |
| Server Certificates                                                                                                    |                                         |                         |               |                   | Import                         |
| Use this feature to request and manage of Use this feature to request and manage of Use this feature to request and the Use this feature to request and the Use this feature to request and the Use this feature to request and the Use this feature to request and the Use this feature to request and the Use this feature to request and the Use the Use | certificates that the Web server can us | e with websites configu | ured for SSL. |                   | Create Certificate Request     |
| Application Pools Filter: • 🐨 Go -                                                                                                    | Show All Group by: No Group             | ing •                   |               |                   | Complete Certificate Request   |
| > -🙆 Sites Name Issued                                                                                                    | d Issued By                             | Expiration Date         | Certificate   | Certificate Store | Create Domain Certificate      |
| WMSVC-SHA2 WMS                                                                                                    | WMSvc-SHA2-WIN-10U475M                  | 9/26/2026 8:28:45       | 6F2CCAA       | Personal          | Create Self-Signed Certificate |
|                                                                                                    |                                         |                         |               |                   | Renewed Certificate            |
| Features View Content View                                                                                                    |                                         |                         |               |                   | W Help                         |
| Ready                                                                                                    |                                         |                         |               |                   | €≣                             |

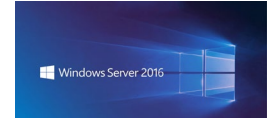

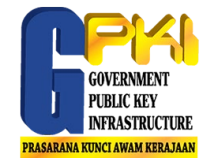

## 04 Lengkapkan maklumat berikut:

Common Name <Nama domain>

Organization <Nama organisasi>

Organization Unit < Unit organisasi>

*City/locality* <Bandar tempat organisasi didaftarkan>

*State/province* <Negeri tempat organisasi didaftarkan> *Country* <Kod negara e.g: MY>

| Request Certificate                                          |                                                                                                    | ?      | × |
|--------------------------------------------------------------|----------------------------------------------------------------------------------------------------|--------|---|
| Distinguished N                                              | ame Properties                                                                                             |        |   |
| Specify the required informati official names and they canno | on for the certificate. State/province and City/locality must be specified as<br>ot contain abbreviations. |        |   |
| Common name:                                                 | www.yourdomain.com                                                                                         |        |   |
| Organization:                                                | Your Company, Inc.                                                                                         |        |   |
| Organizational unit:                                         | Π                                                                                                    |        |   |
| City/locality                                                | Lehi                                                                                                    |        |   |
| State/province:                                              | UT                                                                                                    |        |   |
| Country/region:                                              | US                                                                                                    |        |   |
|                                                              |                                                                                                    |        |   |
|                                                              |                                                                                                    |        |   |
|                                                              |                                                                                                    |        |   |
|                                                              |                                                                                                    |        |   |
|                                                              |                                                                                                    |        |   |
|                                                              |                                                                                                    |        |   |
|                                                              | Previous Next Finish                                                                                       | Cancel |   |

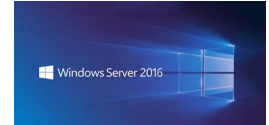

#### PENJANAAN CSR – IIS 10

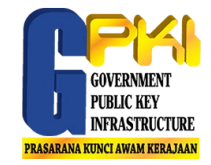

## 05

## Lengkapkan maklumat seterusnya:

*Cryptographic service provider* - Pilih Microsoft RSA SChannel Cryptographic Provider

*Bit length* - 2048

| Request Certificate                                                                                                    | ?     | × |
|----------------------------------------------------------------------------------------------------|-------|---|
| Cryptographic Service Provider Properties                                                                                                    |       |   |
| Select a cryptographic service provider and a bit length. The bit length of the encryption key determines the certificate's encryption strength. The greater the bit length, the stronger the security. However, a greater bit length may decrease performance. | 2     |   |
| Microsoft RSA SChannel Cryptographic Provider                                                                                                    |       |   |
| Bit length:                                                                                                    |       |   |
|                                                                                                    |       |   |
|                                                                                                    |       |   |
|                                                                                                    |       |   |
|                                                                                                    |       |   |
|                                                                                                    |       |   |
| Previous Next Finish                                                                                                    | Cance | 1 |
| Previous Ivext Prinish                                                                                                    | Cance |   |

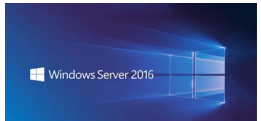

#### PENJANAAN CSR – IIS 10

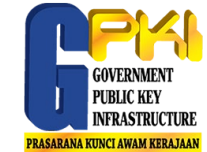

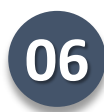

## Lengkapkan maklumat seterusnya:

Lengkapkan nama fail dan lokasi fail untuk disimpan.

Seterusnya klik "Finish".

| equest Certificate                                     |                           |                          |                    | ?  |
|--------------------------------------------------------|---------------------------|--------------------------|--------------------|----|
| File Name                                              |                           |                          |                    |    |
| Specify the file name for the certificate req signing. | uest. This information ca | an be sent to a certific | ation authority fo | pr |
| Specify a file name for the certificate reque          | est:                      |                          |                    |    |
| C:\Users\Administrator\Desktop\csr.txt                 |                           |                          |                    |    |
|                                                        |                           |                          |                    |    |
|                                                        |                           |                          |                    |    |
|                                                        |                           |                          |                    |    |
|                                                        |                           |                          |                    |    |
|                                                        |                           |                          |                    |    |
|                                                        |                           |                          |                    |    |
|                                                        |                           |                          |                    |    |
|                                                        |                           |                          |                    |    |
|                                                        |                           |                          |                    |    |
|                                                        |                           |                          |                    |    |

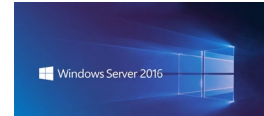

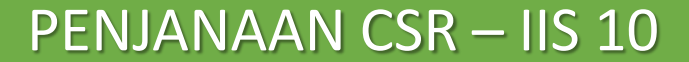

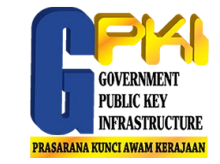

## Paparan CSR seperti berikut:

BEGIN NEW CERTIFICATE REQUEST -----MIICvDCCAaQCAQAwdzELMAkGA1UEBhMCVVMxEjAQBgNVBAgTCV1vdXJTdGF0ZTER MA8GA1UEBxMIWW91ckNpdHkxCzAJBgNVBAsTAk1UMRowGAYDVQQKExFZb3VyQ29t cGFueSwgSW5jLjEYMBYGA1UEAxMPd3d3LmV4YW1wbGUuY29tMIIBIjANBgkghkiG 9w0BAQEFAAOCAQ8AMIIBCgKCAQEA379BFFxfACdXsUk2wrQka/nA1Kbo+I9DAW32 +/SRxj/KtXVddscKW1obHGpMKPw4meJgOpQwJkIChYjSUQSpPKzdGpccDMf/eoF0 J7EaQ2szLv9AgdRQw2Aaek8SmocVmd3LxE0X4VvALBOMLHVrB5/vhYfGECLJbc31 RdEbdXyHDtHk1RAoIVQCfjTwBWGNAD337vmHW7Q0R6FYUoa4fcJh7Rv6jHSywgwx 7pVfaDbZPuTgUhw7wksKNFxccG0xcTMr/+GrciHEuZ0chg86CBP9RIyLpp2+RMSf m6rMEYm9o65j7vEYaKEJU0JtA5MIs/ZjaXfS1LjXurLU0nC0QQIDAQABoAAwDQYJ KoZIhvcNAQEFBQADggEBAK159goyAYOpcnrQ2EvCGlizrK1kS3D8JjnAiP1NHrjB /gdTYR+/8Dr/hMcwwU5ThGAVf68eMkk6tUNwAdpZ9C904Js2z+ENEb08GA0Fc4rw ix7vb15vSXe3shGijRGIzzHVGRoR3r7xQtIuMaDAr3x1V8jHbcvZTcpX0Kbg6H1G NLA4CXsOI4KGwu4FXfSzJEGb3gEJD8HaMP8V8er5G0owv/g/9Z/1/b0g97kAcUwk M2eDsvPhMx/pENGbnLPe4XMy7NPiEdzFnaYtUy2BDcXj3ZQEWxRWk1ERgg9/YcWI obf5ziuNm1Df24NBt5tpCNzfGviKT6/RYfWg3dMaKxc= ----END NEW CERTIFICATE REQUEST-----

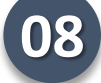

CSR dihantar ke CA untuk tujuan pengeluaran sijil SSL.

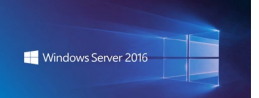

Penjanaan fail CSR bagi Apache Server (Multidomain)

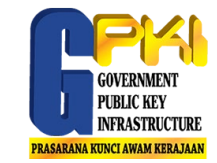

Langkah-langkah penjanaan CSR multidomain melalui OpenSSL

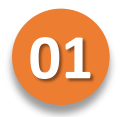

Secara amnya, OpenSSL menggunakan konfigurasi seperti di dalam fail:

/etc/ssl/openssl.cnf

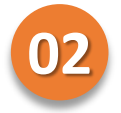

Bagi konfigurasi ke atas lebih dari satu pelayan, laksanakan proses salinan fail konfigurasi seperti berikut:

cp /etc/ssl/openssl.cnf /var/www/latihan.com/cert/latihan.com.cnf

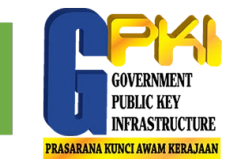

03

Edit fail konfigurasi /var/www/latihan.com/cert/latihan.com.cnf di bahagian [req].

```
04
```

```
Uncomment req_extensions = v3_req
```

Tambah maklumat berikut subjectAltName = @alt\_names

di bahagian [v3\_req]. Perubahan adalah seperti berikut:

```
[ v3_req ]
# Extensions to add to a certificate request
basicConstraints = CA:FALSE
keyUsage = nonRepudiation, digitalSignature, keyEncipherment
subjectAltName = @alt_names
```

## 05

Tambah bahagian [ alt\_names ] seperti berikut:

```
[ alt_names ]
DNS.1 = www.latihan.com
DNS.2 = training.com
```

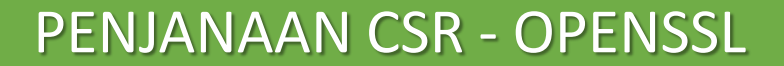

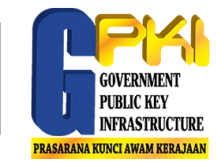

#### Tukar direktori ke cert folder

cd /var/www/latihan.com/cert/

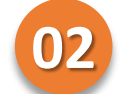

Laksanakan command berikut untuk jana private key openssl genrsa -out latihan.com.key 2048

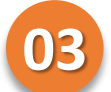

#### Laksanakan *command* berikut untuk jana CSR

openssl req -new -key latihan.com.key -out latihan.com.csr config latihan.com.cnf

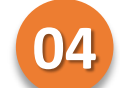

Laksanakan *command* berikut untuk *verify* CSR

openssl req -in latihan.com.csr -noout -text

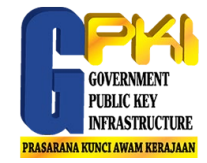

# Terima Kasih